1

 To get to the Reports section: Navigate to the Apps Menu Option, select Reports > then select Report Manager. This will open a new window or tab in your web browser.

|                               | HOME                           | III APPS X TOOLS                      | & ADMIN & SEAF                    |
|-------------------------------|--------------------------------|---------------------------------------|-----------------------------------|
| Workers Comp 🗸 🏚 🤇 Global Sea | Calculator<br>Claims Dashboard |                                       |                                   |
| CLAIMS SEARCH GLOBAL SEARCH   | PAYMENT SEARCH                 | Control Center<br>SmartView           |                                   |
| Claim #                       | Claimant Name                  | Interfaces<br>Reports                 | Claiment CCN                      |
| Incured Name                  | Insurer Name                   | ClaimsXPress Insight  Outlook Add-Ins | Claimant Reports  Insured Reports |
|                               |                                |                                       | Policy Reports Report Manager     |
| Claimant Status               | Loss Date From                 |                                       | Training Reports ;h               |
| Select Filters                | ~                              |                                       |                                   |

2) Select the folder for "BSA Reports"

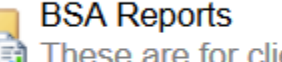

These are for clients and internal staff

- 3) For this procedure we are going to focus on the Total Payments report. This report gives a brief over-view of the types of payments made dureing a specified date range for a specified jurisdiction. Results show payment descriptions and total payments.
  - a. It does **<u>NOT</u>** provide detailed information on individual claims that the payments were made on.

| TotalPayments | , | 10 |
|---------------|---|----|
|               |   |    |

4) The fields that must include data for the report to run against are: Organization, the date range, Insurance Line type, and State.

| [ | Home > BSA Report  | s > TotalPayments |   |                 |               |   |
|---|--------------------|-------------------|---|-----------------|---------------|---|
|   | Organization Level | 1                 | ~ | Organization ID | Demo Level 2b | ~ |
|   | Begin Date         | 1/1/1990          |   | End Date        | 12/31/2015    |   |
|   | Ins Line           | СОМР              | ~ | State           | Tennessee     |   |

5) You can also select sublocations by changing the Organization Leven to 2 or 3 then going back to the Organization Field and selecting the sublocation.

2

| Home > BSA Report   | s > TotalPayn | nents     |
|---------------------|---------------|-----------|
| Organization Level  | 1             |           |
|                     | 2             |           |
| Begin Date          | 4             |           |
|                     | 00110         |           |
| 🤈 Сітгіх хепарр - і | .ogon         | Demo 1    |
|                     |               | Plant 1   |
|                     |               | Plant 2   |
|                     |               | Demo Leve |
| Orgar               | nization ID   | Demo Leve |
|                     |               | ll asdf   |

6) Once you are satisfied with these parameters, hit the View Reports button in the upper right hand corner of your screen.

| Home   My Subscriptions | Home   My Subscriptions   Site Settings   Help |  |  |  |
|-------------------------|------------------------------------------------|--|--|--|
|                         | View Report                                    |  |  |  |

- 7) Depending on the size of the data, it may take a few seconds to generate the report. Once it is finished it will appear at the bottom of your screen.
  - Note: since I am using the demo account there won't be any results to show for an example.

| Organization<br>Begin Date | 1 Level 1 1/1/1990 |                           | Organization ID<br>End Date | Demo Level 2b |                                                                               | ~        |                                      |
|----------------------------|--------------------|---------------------------|-----------------------------|---------------|-------------------------------------------------------------------------------|----------|--------------------------------------|
| Ins Line                   | COMP               | ~                         | State                       | Tennessee     | ~                                                                             |          |                                      |
|                            |                    |                           |                             |               |                                                                               |          |                                      |
| I4 4 1                     | of 1 🕨 🕅           | 100% 🗸                    | Find   Ne                   | xt 🛃 - 📀      | ê 📒                                                                           |          |                                      |
| Demo Level                 | 2b                 |                           |                             |               |                                                                               |          |                                      |
| Workers Com                | pensation Payments | s 1/1/1990 through 12/31/ | 2015                        |               |                                                                               |          |                                      |
| Tennessee Ju               | urisdiction Claims |                           |                             |               |                                                                               |          |                                      |
|                            |                    |                           |                             |               |                                                                               |          |                                      |
| Category                   | Payment Code       | Payment Description       | Payn                        | nents         | Tennessee Stats                                                               |          |                                      |
| Category                   | Payment Code       | Payment Description       | Payn                        | nents         | Tennessee Stats<br>Reporting Category<br>Indemnity Paid                       | Payments | Assumed to Include:<br>all indemnity |
| Category                   | Payment Code       | Payment Description       | Payn                        | nents         | Tennessee Stats<br>Reporting Category<br>Indemnity Paid<br>Total Paid in 2015 | Payments | Assumed to Include:<br>all indemnity |

8) To save the report, click the icon that looks like a tiny floppy disk with a green arrow:

3

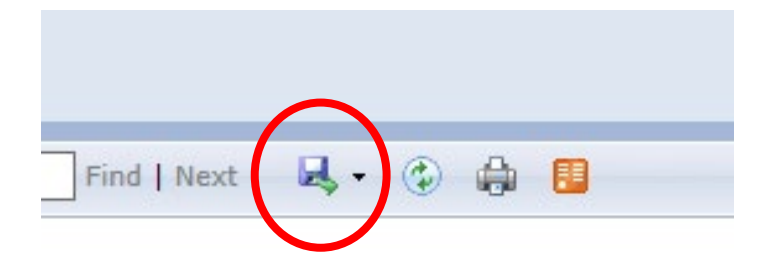

9) You can save it as an XML file (to view in internet browser), CSV, PDF, MHTML, Excel, TIFF, or Word.

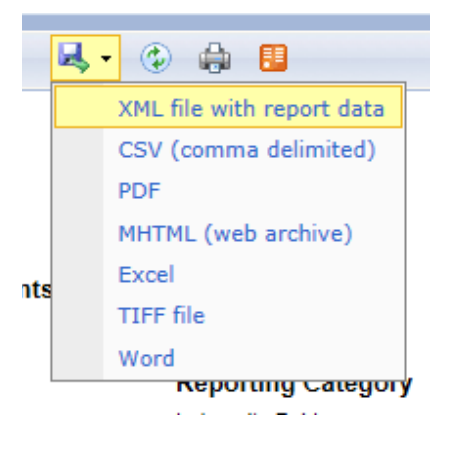

10) You can also print the report, but note that your browser will need an Active X plugin installed to do so, this can be handled by your local IT administrator.